競争力強化セミナー受講手順について(マニュアル①)PC・teams アカウント所持の方

## 1. 周辺機器の事前準備について

CPD・CPDS(以下、CPD(S))申請を希望される方は、カメラ機能が必要となります。使用される機器にカ メラ機能がない場合は、USBケーブル等で接続する外付けカメラの準備をお願いします。受講者の顔が画面に 表示されていない場合は、本人確認及び在席確認ができないためCPD(S)申請から除外させていただきます。 CPD(S)申請が不要な方については、カメラ設定をする必要はございません。

## 2. Microsoft teams の設定について

受講用 URL に接続する前に teams を起動し、サインアウトして下さい。 サインアウトのやり方については、下記を参照して下さい。

(機種により操作方法が異なる場合がございます)

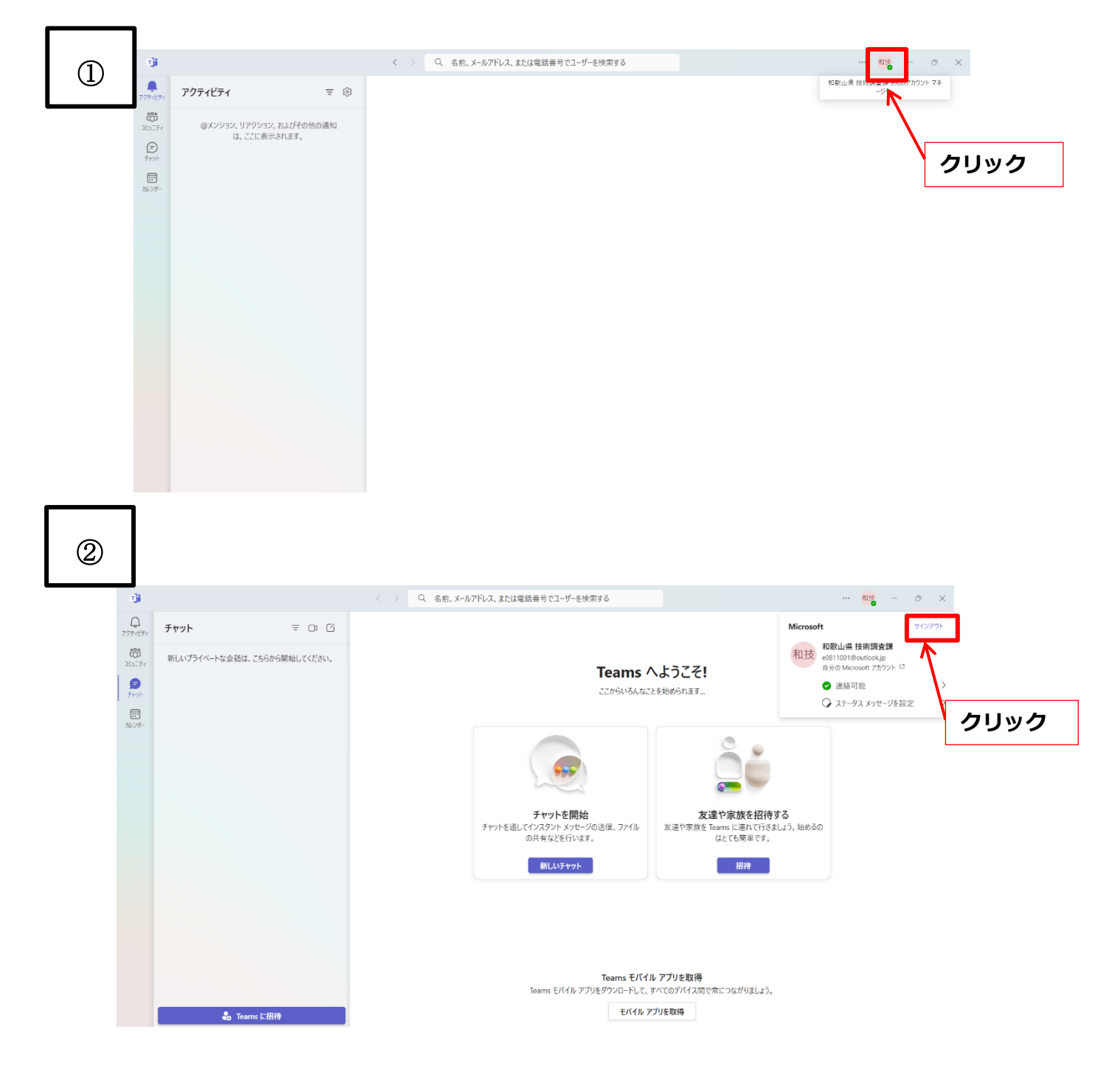

## 3. 受講 URL へのログイン

ホームページ「10 受講 URL」にログインページを開催日毎に掲載しております。受講する日付をクリックして下さい。ログイン後、下記①~③の作業をして下さい。

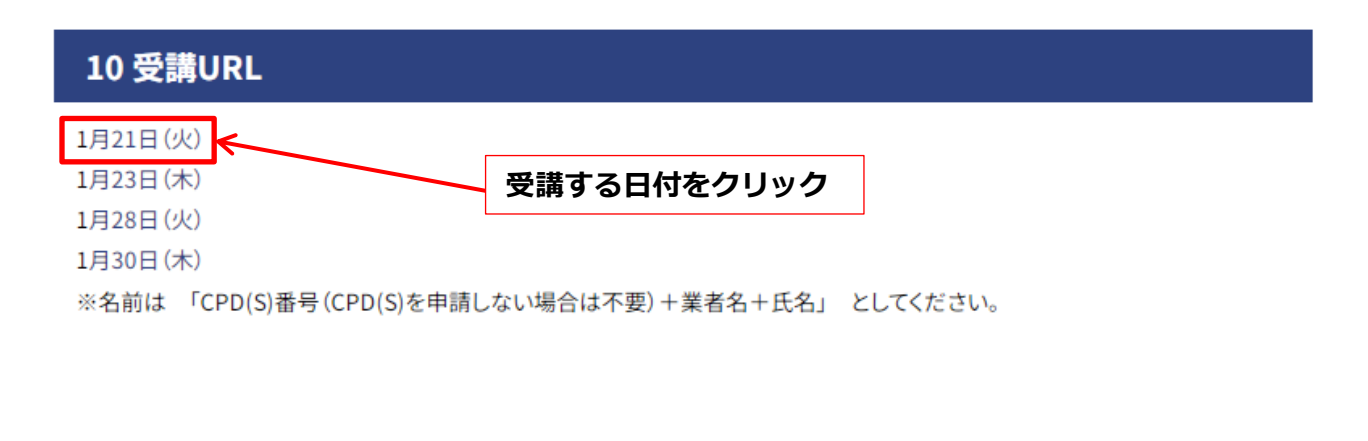

①会議に参加を選択(機種により操作方法が異なる場合がございます)

②名前を入力し、「会議に参加」をクリック。

名前については、CPD(S)番号 会社名 氏名の順に記入

(CPD(S)申請を希望しない場合は、CPD(S)番号は不要)

③講習会に参加が承認された後、ミュート設定にして下さい。カメラをオンにし、受講者の顔が確認でき る状態にして下さい。受講者と申請者が一致しない場合については、CPD(S)申請対象外となりますので、 注意して下さい。

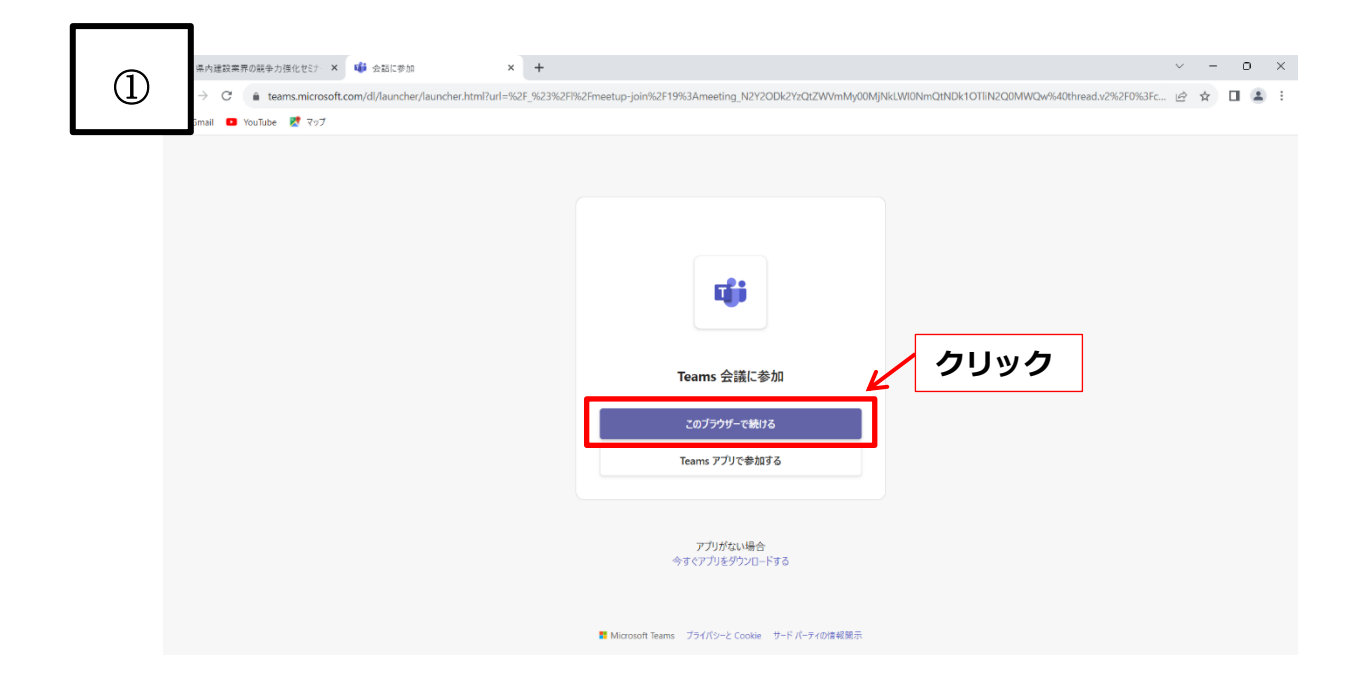

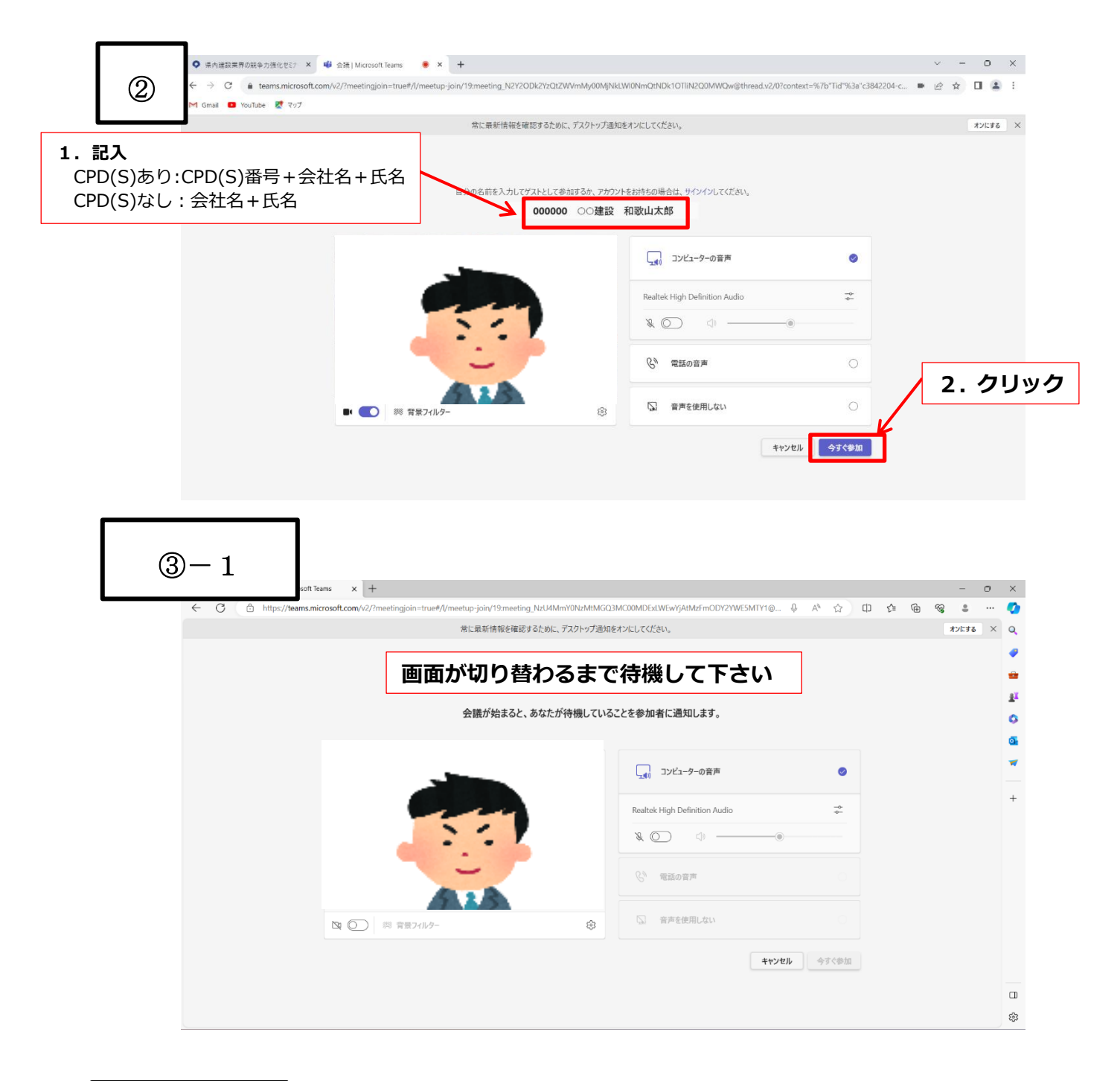

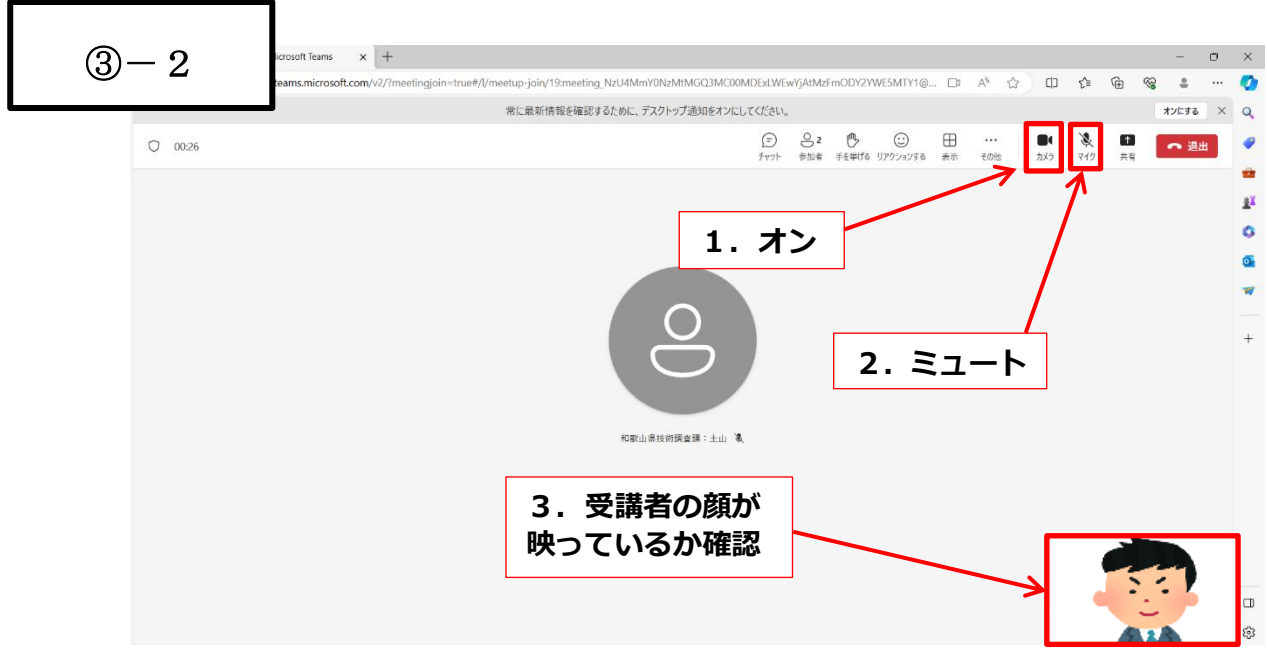